## 《教員室及資源室內安裝打印機步驟》HP M506 方法A:借用打印機旁的驅動程式光碟

1. 先在打印機旁借用驅動程式光碟,用後請放回原處;把驅動程式光碟放進電腦,自動安裝畫面會彈出,點取「執行 Autorun.exe」。

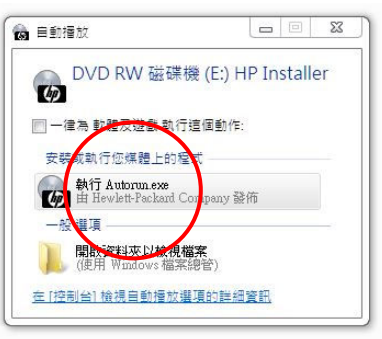

2. 點取「否」,不用自動更新。

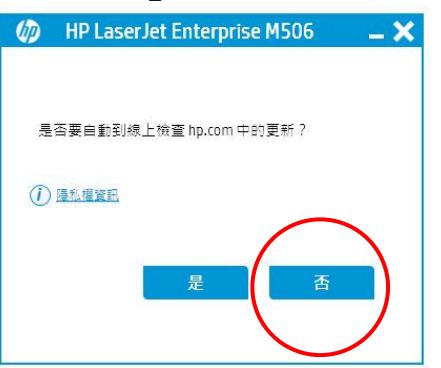

3. 點取「下一步」、「下一步」及「下一步」。

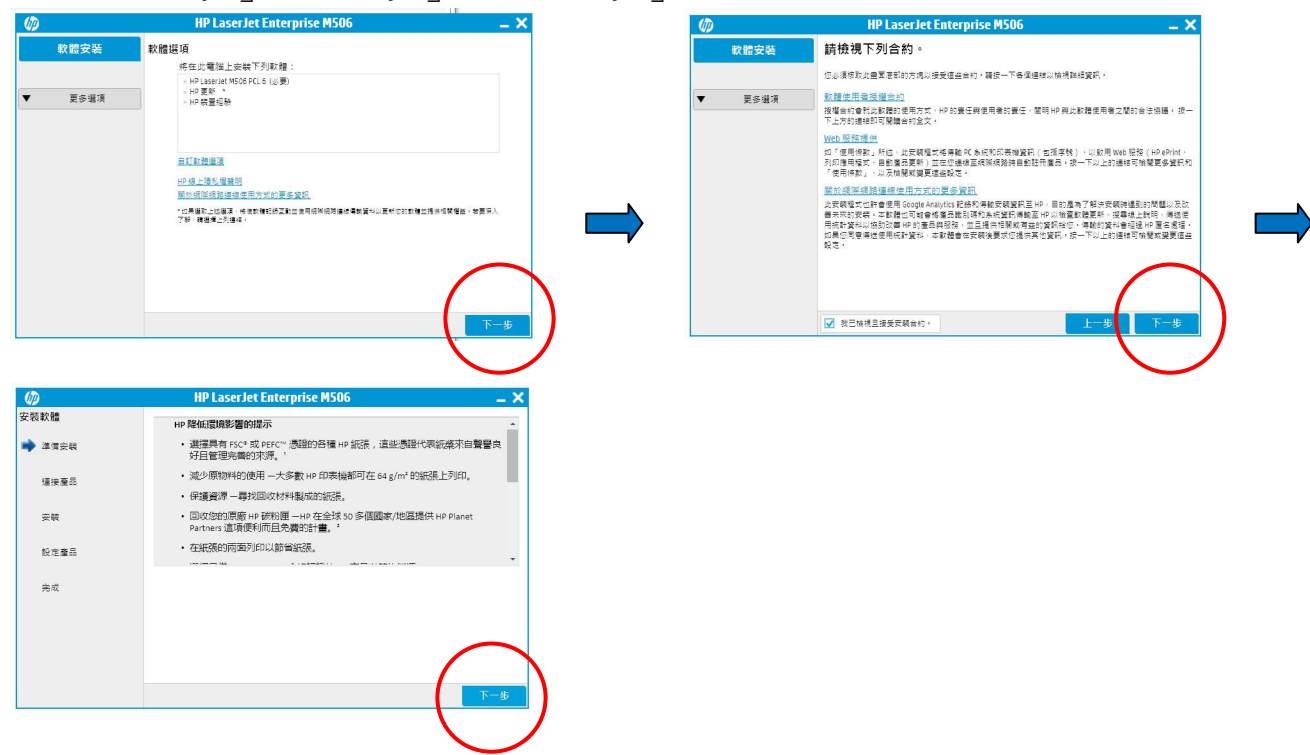

4. 選擇「透過網路進行連接」→「使用 IP 位址搜尋」, 鍵入所需 IP。

| (p)    | HP LaserJet Enterprise M506                             | _ X |  |  |  |
|--------|---------------------------------------------------------|-----|--|--|--|
| 安裝軟體   | <b>建接類型</b><br>您的產品將如何連接至此電腦?                           |     |  |  |  |
| ✔ 準備安裝 | 使用 USB 機械直接連接室此電腦 (HP Web 服務無法使用)<br>下一個重面線要求您連接重品。     | ?   |  |  |  |
| 🔷 連接產品 | 建過網路進行連接 (HP Web 服務可使用)                                 | ?   |  |  |  |
| 安裝     | 請先確定你產品的電源已開設,並且連接至網路,然後再繼續進行。                          |     |  |  |  |
| 設定產品   | <ul> <li>● 使用 P 位址提尋</li> <li>10.105.161.19刈</li> </ul> |     |  |  |  |
| 完成     | (市工城台時投号) 使用硬體位批搜尋                                      | 2   |  |  |  |
|        | 按「下一步」縮續進行                                              |     |  |  |  |
|        |                                                         |     |  |  |  |
|        | 取消                                                      | 下一步 |  |  |  |

108 室(近數理科)打印機 IP:10.105.161.191 107 室(近中文科)打印機 IP:10.105.161.192 106 室(英文科)打印機 IP:10.105.161.194

5. 會見到已搜尋到的打印機,點取「下一步」。

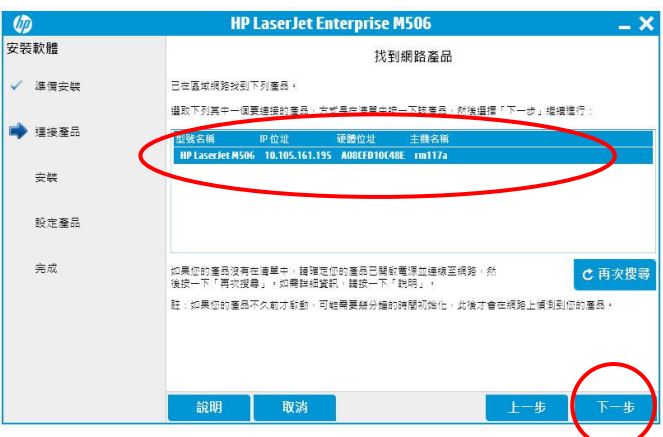

可以揀選「設定為預設印表機」或「列印測試頁」,然後點取「下一頁」,按「取消」
 不用進行產品登記,安裝完畢。

| $\langle p \rangle$ | HP LaserJet Enterprise M506                     | _ × _      |
|---------------------|-------------------------------------------------|------------|
| 安裝軟體                | <b>産品組態</b>                                     |            |
| ✓ 準備安装              | 物管線ボ史多面型、為約100段を塗めの量素段を塗す                       |            |
| ✓ 撞接產品              | <ul> <li>✓ 設定為頻設印表機</li> <li>✓ 列印別試頁</li> </ul> |            |
| ✓ 安装                |                                                 |            |
| 設定產品                |                                                 |            |
| 完成                  |                                                 |            |
|                     | HP線上隱影耀難調                                       |            |
|                     |                                                 |            |
|                     |                                                 | $\bigcap$  |
|                     |                                                 | 下一步        |
|                     |                                                 | $\bigcirc$ |

## 方法 B:使用安裝檔案(適合沒有光碟機的電腦)

- 先在 TRANSFER 內把整個驅動程式資料夾複製到你的電腦。
   (位置:內聯網→RESOURCE→TRANSFER→HP-M506\_driver)
   \*這驅動程式適合 Windows 7 或 10 安裝。
- 2. 於你的電腦內「HP-M506\_driver」資料夾中找出 Install.exe, 並且雙點擊該檔案。

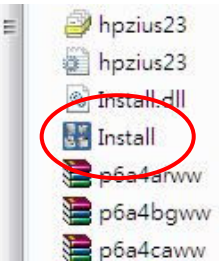

3. 按「是」,然後選「傳統模式」,再按「下一步」。

| HP Universal Printing 安裝短式 |                                                                                                    | HP Universal Printing 安装程式<br>安装模式<br>選取 'HP Universal Printing PCL 6' 腰動程式的安装模式。<br>② 傳統模式、金女印史連次社の中立一個一般的印史連次性。加具使用注码模                                                                                                    | ×      |
|----------------------------|----------------------------------------------------------------------------------------------------|----------------------------------------------------------------------------------------------------|--------|
|                            | 教理使用 HP Universal Printing 安装程式精<br>靈<br>比婚童期安装 HP Universal Porting PCL 6 驅動程式・繼續安装<br>作業之前,话先閱讀废體合約。                                        | <ul> <li>(時間時代):「自己印化病類目標(下生点、圖)」取[104(3時10)(下:34年後の50回)(下:34年後の50回)(下:34年(下:34年(下:34年(下:34年(下:34年(下:34年(下:34年(下:34年(下:34年(下:34年(下:34年(下:34年(下:34年(下:34年(下:34年(下:34年(下:34年(下:34年(下:34年(下:34年(下:34年(下:34年(下:34年(下:34年(下:34年(下:34年(下:34年(下:34年(下:34年(下:34年(下:34年(下:34年(下:34年(下:34年(T:34年(T:34年(T:34))))))))))))))))))))))))))))))))))))</li></ul> | •<br>! |
|                            | 使用者授權合約<br>使用本軟體產品之前請仔細閱讀:本使用者授權合<br>約(簡稱「合約」)是()您(個人或您所代表的實<br>體)與()HP lac. Company (簡稱「HP1)勞訂的合<br>認同意證受援權合約中所的的雜點嗎?<br>在「Lat 去不能考虑的傳統的雜點嗎? | <ul> <li>○ USB 模式 - 脑插即用</li> <li>□ 從 Windows 驅動程式存放區移除所有版本的 HP 通用列印驅動程式</li> <li>□ 將「HP Universal Printing PCL 6」 驅動程式新增到 Windows 驅動程式存放區</li> </ul>                                                                                                    |        |
| ( <b>7</b> )               |                                                                                                    |                                                                                                    | i      |

4. 按「新增網路、無線或 Bluetooth 印表機」,然後按「下一步」。 按「我想要的印表機不在清單上」,然後按「下一步」。

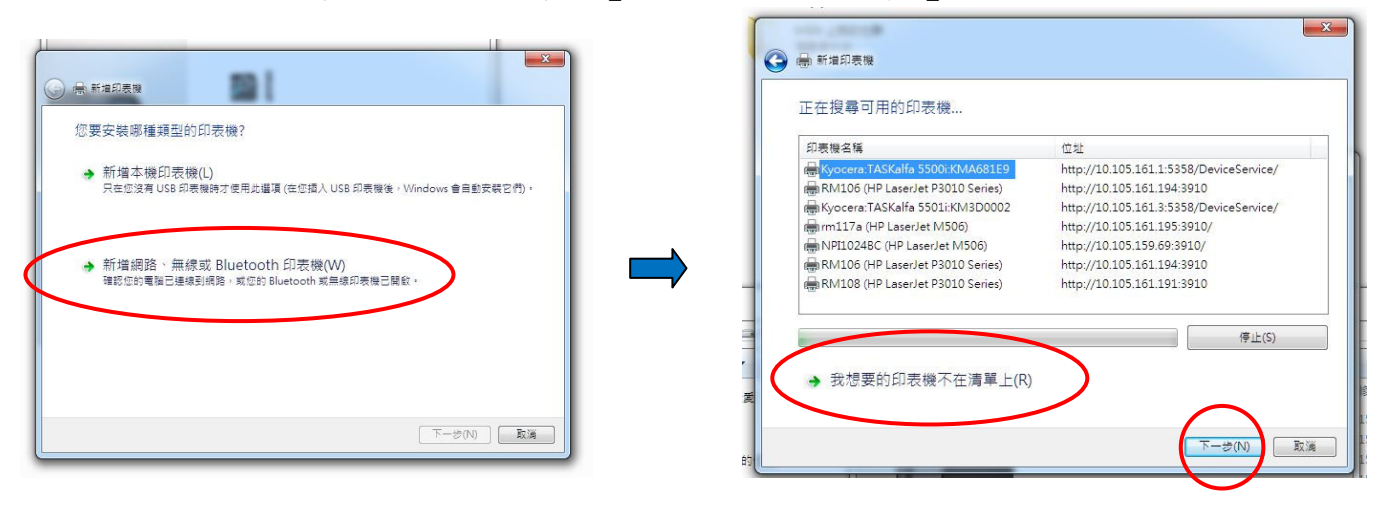

5. 點選「使用 TCP/IP 位址或主機名稱新增印表機,然後按「下一步」。

| G 🖶 新堆印表機                                         | <u>*</u>  |
|---------------------------------------------------|-----------|
| 一<br>佐名種或 ICP/IP 位址尋找印丟繼                          |           |
|                                                   |           |
| ◎ 須買却表標(W)                                        |           |
| ◎ 依名稱選取共用的印表機(S)                                  |           |
|                                                   | 瀏覽(R)     |
| 範例: \\computername\printername 或                  |           |
| http://computername/printers/printername/.printer |           |
| ● 使用 TCP/IP 位址或主機名稱新增印表機(I)                       |           |
|                                                   |           |
|                                                   |           |
|                                                   |           |
|                                                   |           |
|                                                   |           |
|                                                   | $\frown$  |
|                                                   | 下一步(N) 取満 |
|                                                   |           |

6. 在「主機名稱或 IP 位址」輸入所需 IP

| 🚱 🖶 新増印表機       |                |
|-----------------|----------------|
| 輸入印表機位址         |                |
| 裝置頻型(T):        |                |
| 主機名稱或 IP 位址(A): | 10.105.161.19× |
| 連接埠名稱(P):       | 10.105.161.19X |
| ☑ 查詢印表機並自動選取要   | 使用的驅動程式(Q)     |
|                 |                |
|                 |                |
|                 |                |
|                 |                |
|                 | 下一步(1) 取消      |

108 室(近數理科)打印機 IP:10.105.161.191 107 室(近中文科)打印機 IP:10.105.161.192 106 室(英文科)打印機 IP:10.105.161.194 7. 安裝完成,按「下一步」。

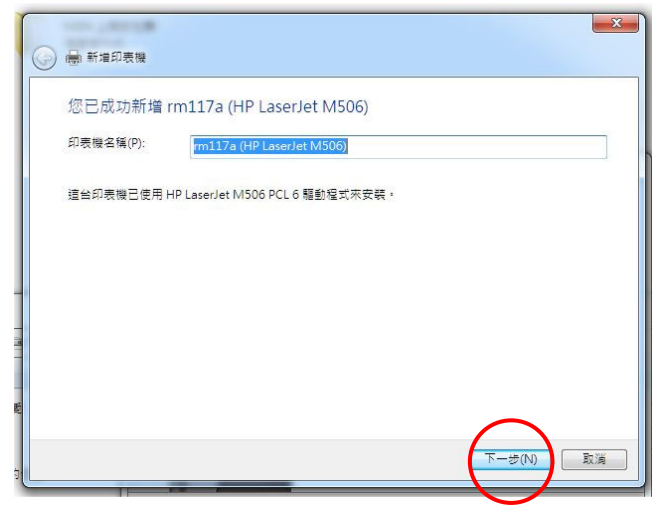

8. 點選「不共用印表機」,按「下一步」,步驟完成,再按「完成」,安裝完畢。

| 印表機共用                                    |                           |         | 您已經成功新增 rm117a (HP LaserJet M506)   |   |
|------------------------------------------|---------------------------|---------|-------------------------------------|---|
| 如果您想要共用這個印表機,就必須提供一個5<br>網路使用者将可以看見共用名稱。 | 用名稱,您可以採用建議的名稱或輸入新的名稱,其他的 |         | ■ 設定為預設印表機(D)                       |   |
| ● 不共用印表機(O) ● 共用這個印表機,讓完成路上的其他人可以:       | 2到並使用它(S)                 |         |                                     |   |
| ☆用名傳(□):<br>位置(L):                       |                           |         |                                     |   |
| 註觶(C).                                   |                           |         | 若要檢查印表機是否正常運作,或查看印表機的疑難排解資訊,請列印測試頁, |   |
|                                          |                           | ,<br>ži | 列印刻試買(P)                            |   |
|                                          |                           |         |                                     | - |

## 方法C:要求技術員(TSS)協助

1. 於內線電話致電內線 33,找 TSS 阿潮或 Thomas,預約時間為老師安裝。

Macintosh 或其他操作系統的同事建議使用方法 C。

\*如有其他技安裝 HP M506 打印機的技術疑問可以隨時向本組組員或 TSS 查問。